## Time Tracking: Enter Time for SLE PD (Hourly) Employee: Teachers & Paras

#### Navigate to the Workday Home Page

| 15 items                           |                         |                      |  |
|------------------------------------|-------------------------|----------------------|--|
| Dashboards Personal<br>Information | Pay                     | Time Off             |  |
| Time Benefits                      | Recruiting<br>Dashboard | Recruiting           |  |
| Career Expenses                    | Purchases               | Team Time<br>Summary |  |

Select the Time Application to navigate to your Web Calendar

### **Enter Time for SLE Professional Development**

To enter Summer Learning Experience PD time, use Web Calendar to select your day to Enter Time

#### 1. Click This Week.

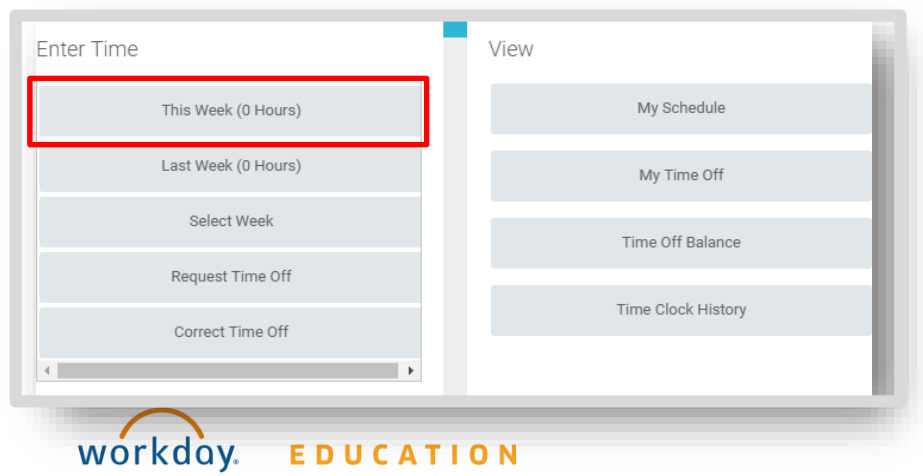

2. Once at your web calendar, select your day to Enter Time

#### From the Web Calendar Enter Time Box

1. Select the dropdown arrow in the **Position** field and select your summer position

\*You must select your summer position first before you change the time type so that PD time can be recorded under your summer position.

| Time Type ★ | × Checked In …                                                                   | ≔ | ] |
|-------------|----------------------------------------------------------------------------------|---|---|
| Position    | Teacher, Intervention Specialist (Cd)                                            |   |   |
|             | select one                                                                       |   |   |
| Day * 0     | Teacher, Home Tutor (+)                                                          |   |   |
|             | Teacher, Intervention Specialist (Cd)                                            |   | _ |
| Details     | Teacher/RSP, Summer Learning<br>Experience (SLE), Summer Program<br>(Hourly) (+) |   |   |
| Comment     |                                                                                  |   |   |

Your screens may vary slightly from those described here.

1

# **Time Tracking: Enter Time for SLE PD (Hourly)**

## **Employee: Teachers & Paras**

### Enter Time for SLE Professional Development Cont. (HOURLY)

- 2. Select the 3 bars section next to the **Checked In** option in the **Time Type** field
- 3. Select Time Entry Codes
- Scroll down to select the Summer Professional Development Hourly School Based option

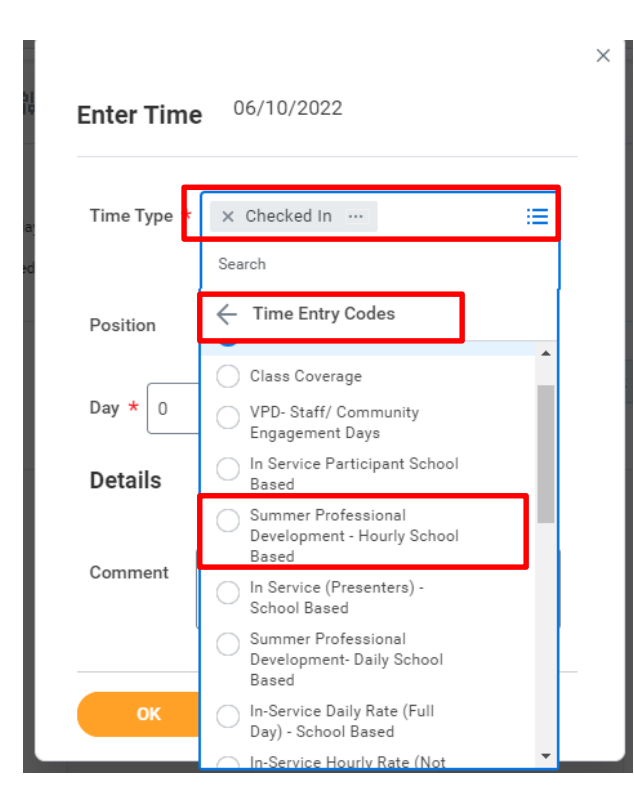

Note: Once "Summer Professional Development-Hourly School Based" is selected, notice that the "Day" field will change to an "Hours" field

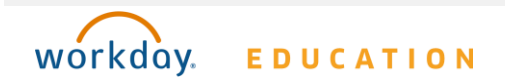

- 5. Input 7 Hours
- 6. Input appropriate comment in the **Comment** field

| Enter Time 06/10/2022                                                   | × |
|-------------------------------------------------------------------------|---|
| Time Type * Summer Professional<br>Development - Hourly<br>School Based |   |
| Position Teacher/RSP, Summer Learning Expe 🔻                            |   |
| Hours * 0<br>Details                                                    |   |
| Comment                                                                 |   |
| OK Cancel                                                               |   |

#### 7. Click OK

\*Note: Lack of inputting a comment will result in a hard red error on your calendar

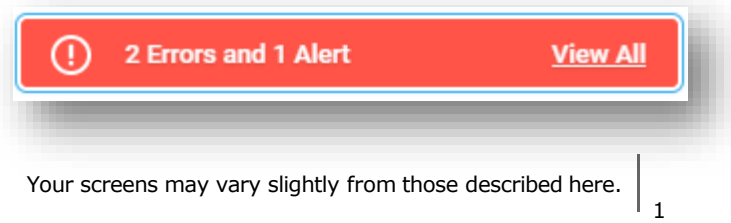